# ICF-24

Canadian Model

US Model

E Model

## **SERVICE MANUAL**

Ver 1.1 2002.08

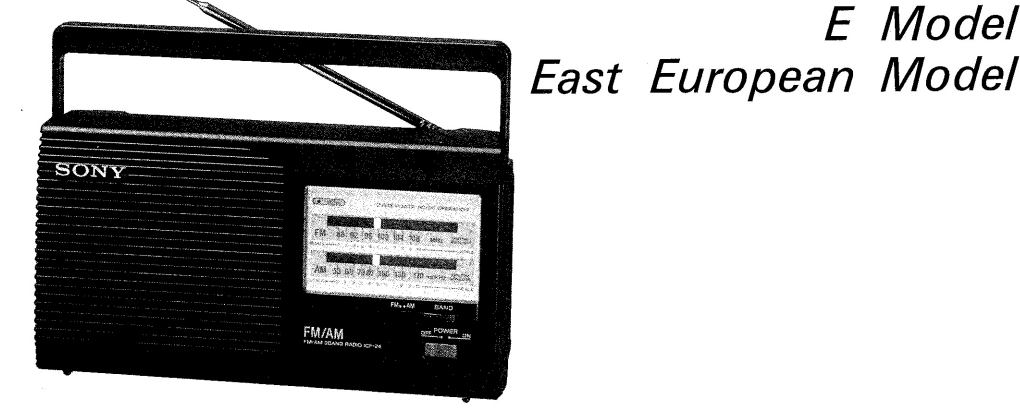

Photo: US, Canadian model

#### **SPECIFICATIONS**

#### Frequency range:

FM: 87.6-108MHz (US, Canadian, E model) 65-108MHz (East European model) AM: 530-1,710kHz

Speaker: Approx. 7.7 cm (3 inches) dia., 4  $\Omega$ Power output: 350 mW (at 10% harmonic

distortion) Output: Headphones jack (stereo minijack) Power requirements: 120 V AC, 60 Hz with the equipped AC power cord (US, Canadian, E92 model)

220-230V AC, 50Hz with the equipped AC power cord (East European, E91 model)

6 V DC with four size AA (R6) batteries **Battery life:** 

Approx. 26 hours (for four hours a day at normal volume using Sony batteries SUM-3 (NS)) Dimensions: Approx.  $217 \times 117 \times 80$  mm (w/h/d) (8  $\frac{5}{8} \times 4 \frac{5}{8} \times 3 \frac{1}{4}$  inches) incl.

projecting parts with the carrying handle pushed in.

#### Mass:

Approx. 730 g (1 lb 10 oz) incl. batteries (EXCEPT E) Approx. 760 g (1 lb 10 oz) incl. batteries (E)

#### Design and specifications are subject to change without notice.

 Abbreviation E91: 220 V AC area in E model E92: 120 V AC area in E model

2002H0400-1

© 2002. 08

#### Features

- 2 way power AC/DC operation
- TUNE indicator which lights during radio
- reception • Carrying handle

### FM/AM RADIO

SONY

9-959-247-13 Sony Corporation

> Personal Audio Company Published by Sony Engineering Corporation

#### SAFETY CHECK-OUT (US Model)

After correcting the original service problem, perform the following safety check before releasing the set to the customer:

Check the antenna terminals, metal trim, "metallized" knobs, screws, and all other exposed metal parts for AC leakage. Check leakage as described below.

#### LEAKAGE TEST

The AC leakage from any exposed metal part to earth ground and from all exposed metal parts to any exposed metal part having a return to chassis, must not exceed 0.5 mA (500 microampers). Leakage current can be measured by any one of three methods.

- A commercial leakage tester, such as the Simpson 229 or RCA WT-540A. Follow the manufacturers' instructions to use these instruments.
- 2. A battery-operated AC milliammeter. The Data Precision 245 digital multimeter is suitable for this job.
- 3. Measuring the voltage drop across a resistor by means of a VOM or battery-operated AC voltmeter. The "limit" indication is 0.75 V, so analog meters must have an accurate lowvoltage scale. The Simpson 250 and Sanwa SH-63Trd are examples of a passive VOM that is suitable. Nearly all battery operated digital multimeters that have a 2V AC range are suitable. (See Fig. A)

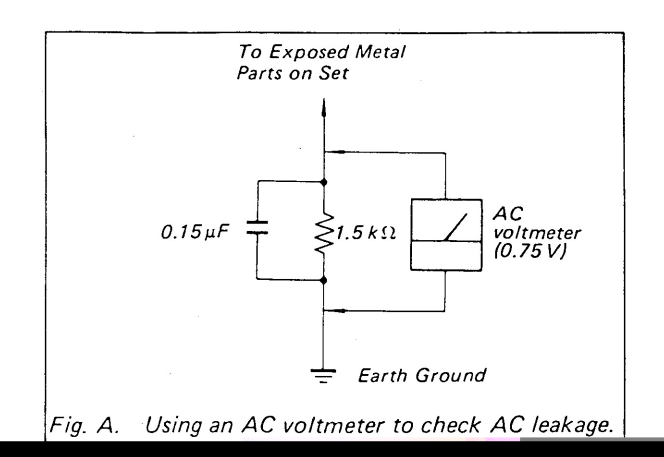

#### MODEL IDENTIFICATION —Model Number label—

Carved on cabinet (rear)

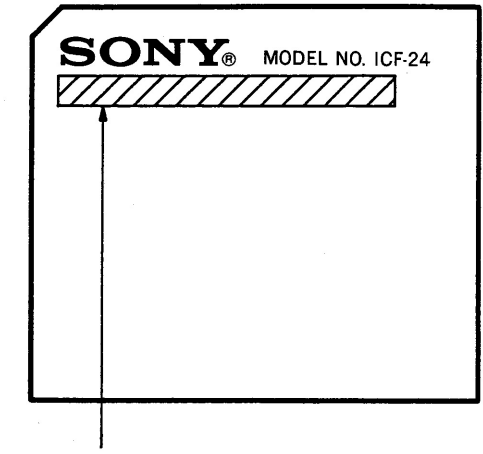

US, CND, E92 model : AC : 120V~60Hz 4W EE, E91 model : AC : 220-230V~50Hz 4W

Abbreviations

- CND: Canadian model
- E91 : 220 V AC area in E model
- E92 : 120 V AC area in E model
- EE : East European model

ATTENTION ALL COMPOSANT AVANT RAPPORT

#### SECTION 1 SERVICE NOTE

#### 1-1. SETTING THE POWER CORD

Set the power cord as illustrated below, then install the cabinet (rear).

-3-

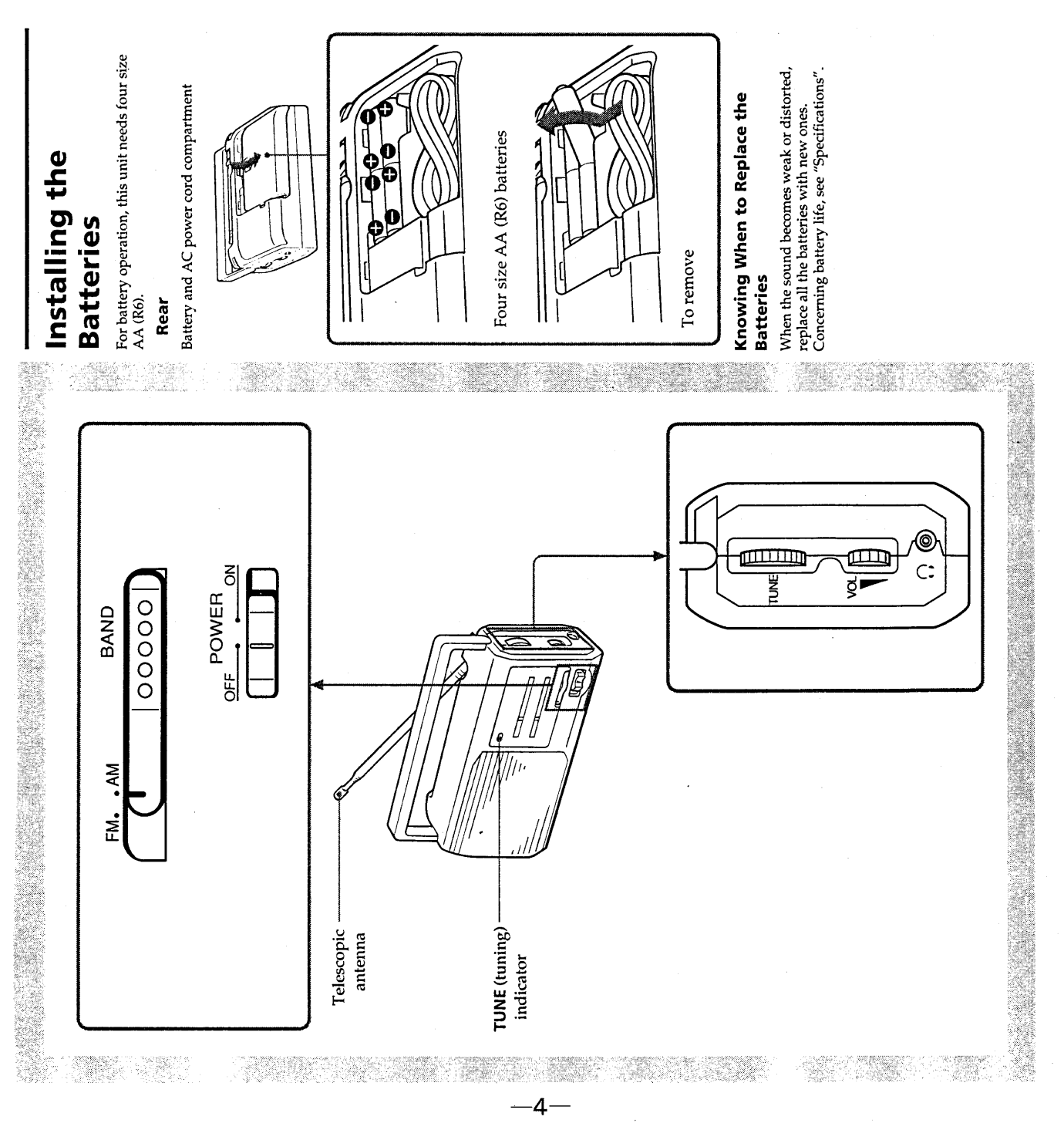

# Using the AC power cord

When you use the AC power cord, set it into the groove properly, then push the lid of the compartment and slide it in the direction of the arrow to close the compartment properly.

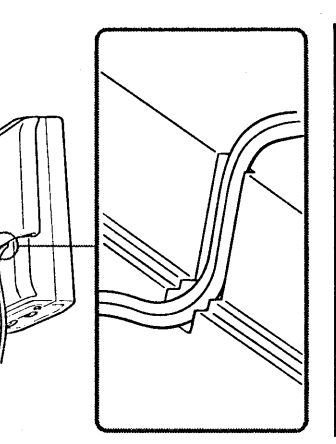

# **Playing the Radio**

**1.** Slide **POWER** to **ON** to turn on the radio and adjust VOL (volume).

- **2.** Select FM or AM and tune in to a station using TUNE (tuning).
- To turn off the radio, slide POWER to OFF.
- To improve radio reception
   FM: Extend the telescopic antenna and adjust the length, direction and angle for the best
  - reception.
- AM: Rotate the unit horizontally for optimum reception. A ferrite bar antenna is built into the unit.
- When optional accessory headphones are plugged into the headphones jack, it automatically silences the radio speaker and the listener can enjoy complete privacy. The jack is designed to be used for the stereo • () (headphones) jack (right side of rear cabinet) headphones with your monaural radio, but
- In vehicles or buildings, radio reception may be The indicator lights up when a station is tuned reception will be heard in monaural only. • TUNE (tuning) indicator

## Notes

ġ.

difficult or noisy. Try listening near a window. • Keep the radio away from metallic objects.

**SECTION 2** GENERAL

This section is extracted from instruction manual.

#### SECTION 3 DISASSEMBLY

Note: Follow the disassembly procedure in the numerical order given.

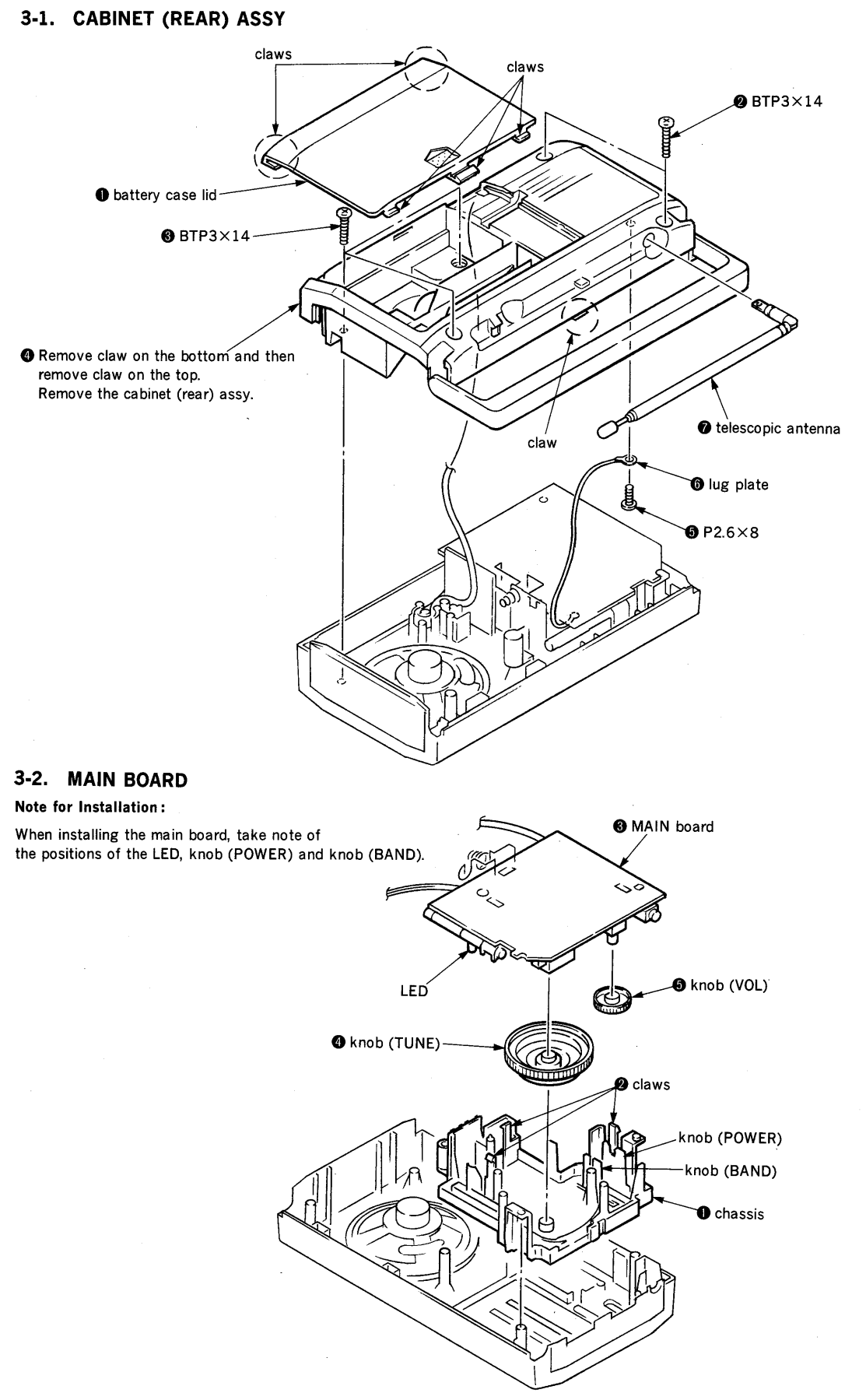

-5-

#### 3-3. POINTER SETTING

.

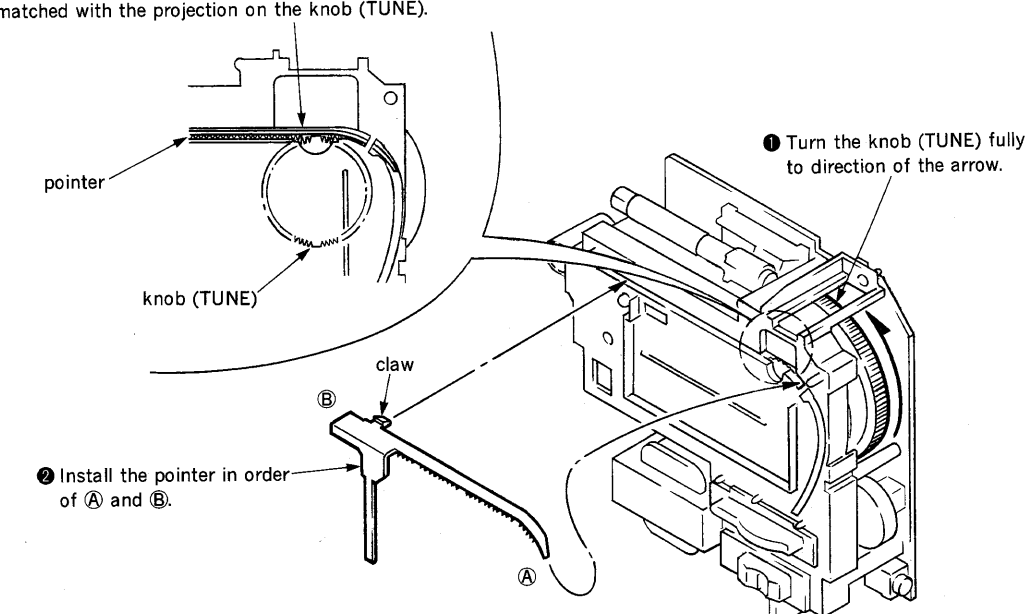

When installing the pointer, the depression on it should be matched with the projection on the knob (TUNE).

#### **SECTION 4 ELECTRICAL ADJUSTMENTS**

#### • FM Section

Setting : BAND switch: FM

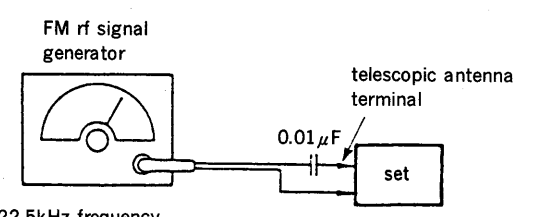

22.5kHz frequency deviation by 400Hz signal output level: as low as possible

#### AM Section

Setting : BAND switch: AM

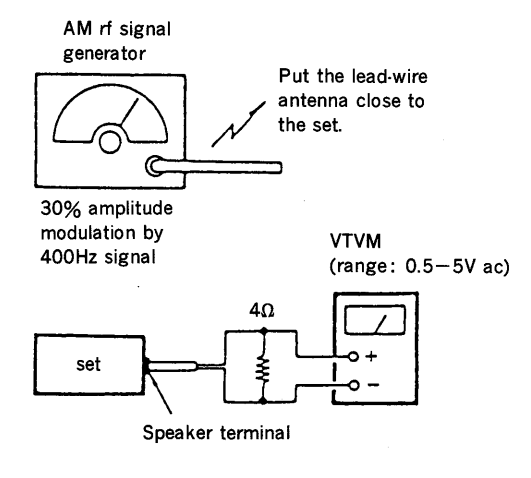

| FM FREQUEN<br>ADJUS | CY COVERAGE<br>TMENT |
|---------------------|----------------------|
| Adjust for a maximu | m reading on VTVM.   |
| L3                  | CT3                  |
| 86.5MHz (64.0MHz)   | 109.5MHz             |

| FM TRACKING ADJUSTMENT |                    |  |
|------------------------|--------------------|--|
| Adjust for a maximu    | m reading on VTVM. |  |
| L2                     | CT2                |  |
| 86.5MHz (64.0MHz)      | 109.5MHz           |  |

| AM FREQUENCY COVERAGE<br>ADJUSTMENT   |          |  |
|---------------------------------------|----------|--|
| Adjust for a maximum reading on VTVM. |          |  |
| L4                                    | CT4      |  |
| 520kHz                                | 1,750kHz |  |

| AM TRACKING ADJUSTMENT |  |  |
|------------------------|--|--|
| m reading on VTVM.     |  |  |
| CT1                    |  |  |
| 1,400kHz               |  |  |
|                        |  |  |

|   | AM IF ADJUSTMENT                      |  |  |
|---|---------------------------------------|--|--|
| 1 | Adjust for a maximum reading on VTVM. |  |  |
|   | T1                                    |  |  |
|   | 455kHz                                |  |  |
|   | ): East European model                |  |  |

): East European model

- Repeat the procedures in each adjustment several times, and the frequency coverage and tracking adjustments should be finally done by the trimmer capacitors.
- Remove telescopic antenna in FM section adjustments.

Adjustment Location : main board (component side)

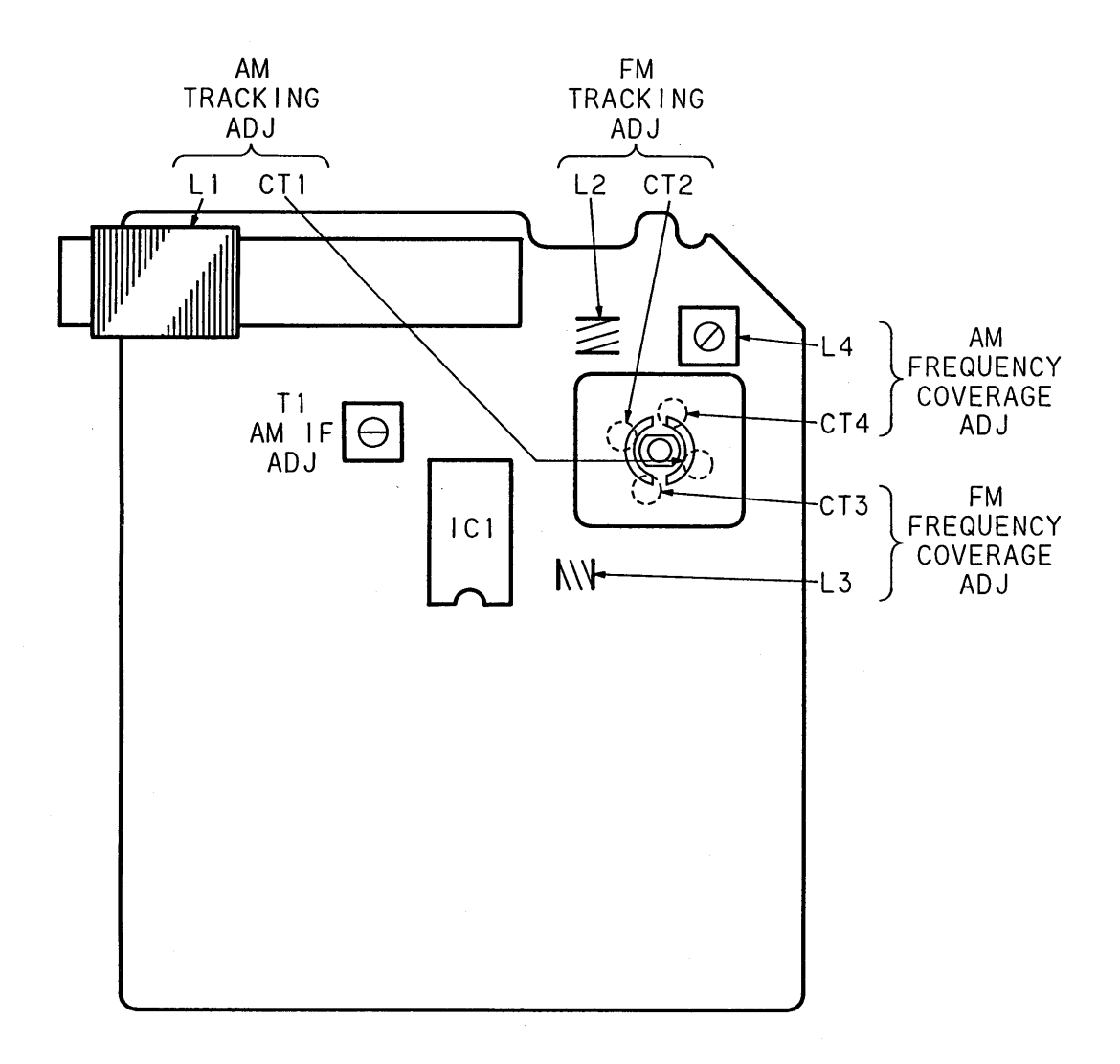

-8-

#### SECTION 5 DIAGRAMS

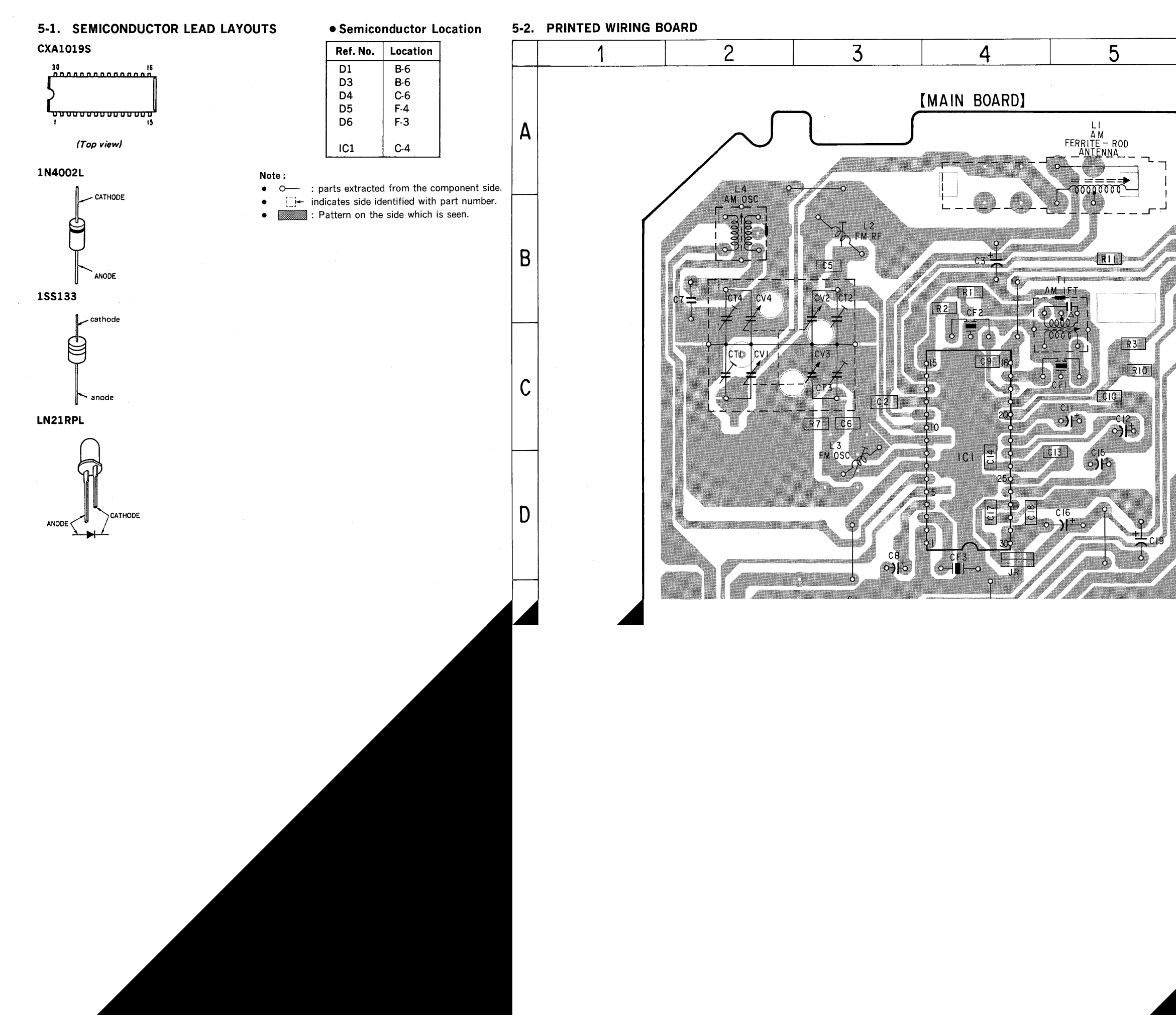

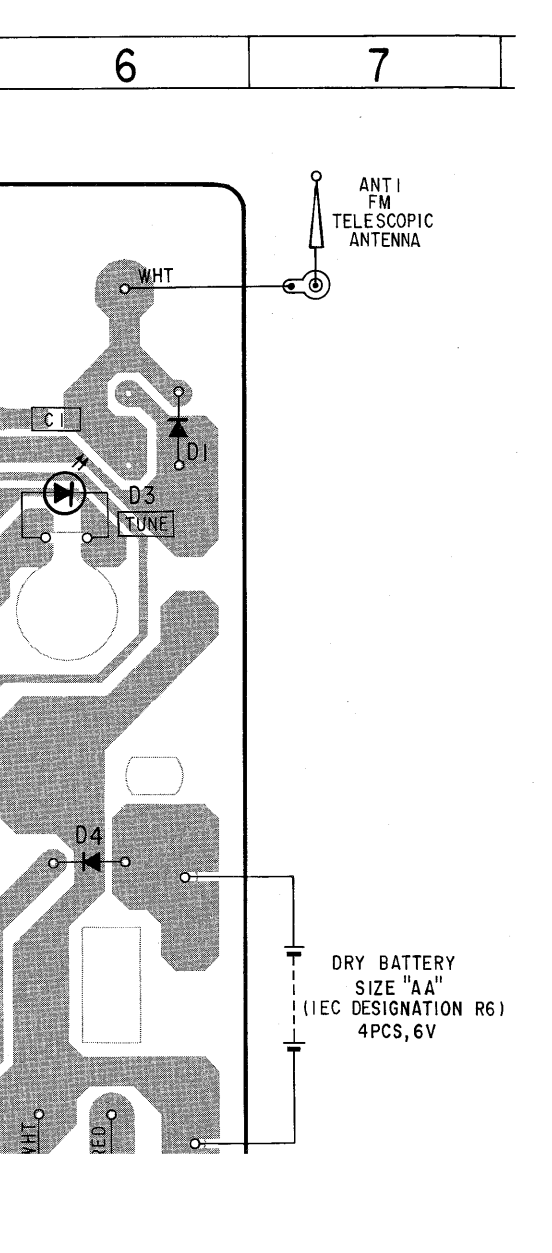

3

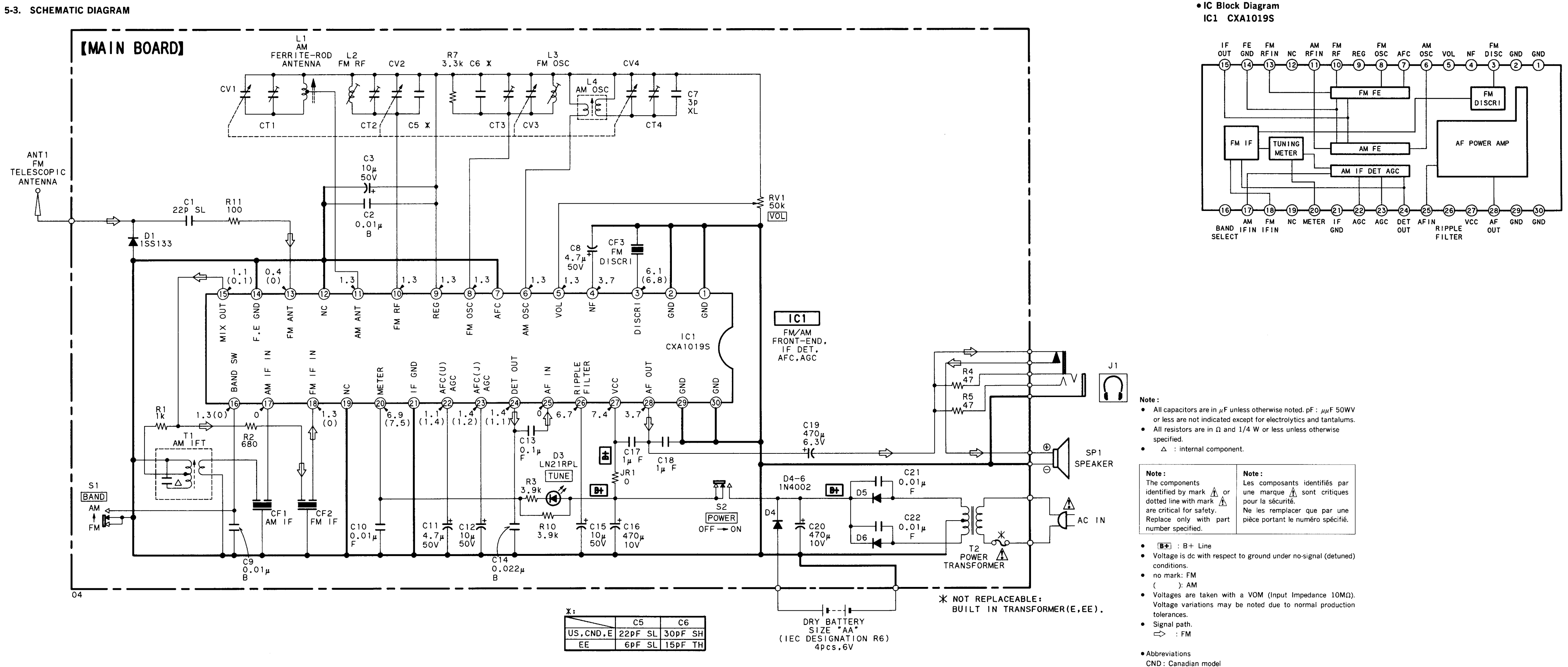

#### Ver 1.1

- NOTE:
- The mechanical parts with no reference number in the exploded views are not supplied.
- Items marked "\*" are not stocked since they are seldom required for routine service. Some delay should be anticipated when ordering these items.
- Abbreviation E91: 220 V AC area in E model
  - E91: 220 V AC area in E model E92: 120 V AC area in E model

#### SECTION 6 EXPLODED VIEW

- -XX and -X mean standardized parts, so they may have some difference from the original one.
- Color Indication of Appearance Parts Example :

KNOB, BALANCE (WHITE)... (RED)  $\uparrow$   $\uparrow$ 

- Parts Color Cabinet's Color • Hardware (# mark) list is given
- in the last of this parts list.

The components identified by mark  $\underline{A}$  or dotted line with mark.  $\underline{A}$  are critical for safety. Replace only with part number specified.

Les composants identifiés par une marque  $\underline{A}$  sont critiques pour la sécurité. Ne les remplacer que par une pièce portant le numéro spécifié.

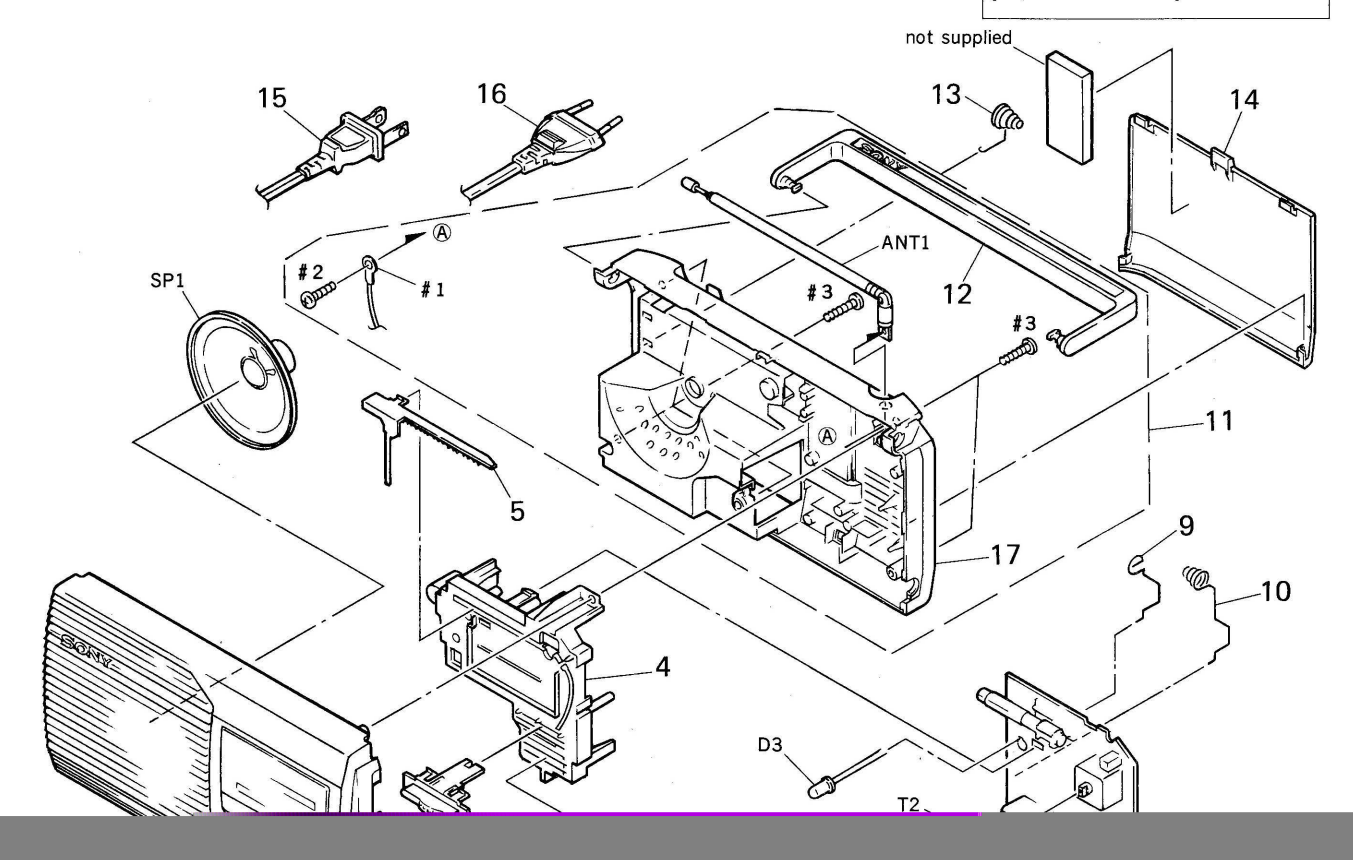

#### SECTION 7 ELECTRICAL PARTS LIST

|   |    | - | _ |  |
|---|----|---|---|--|
| 0 | м. | - | _ |  |
|   |    |   | _ |  |
|   |    |   | _ |  |

#### MAIN

NOTE:

- Due to standardization, replacements in the parts list may be different from the parts specified in the diagrams or the components used on the set.
- -XX and -X mean standardized parts, so they may have some difference from the original one.
- RESISTORS All resistors are in ohms. METAL:Metal-film resistor. METAL OXIDE: Metal oxide-film resistor. F:nonflammable
- Items marked "\*" are not stocked since they are seldom required for routine service. Some delay should be anticipated when ordering these items.

When indicating parts by reference

number, please include the board.

E91: 220 V AC area in E model

E92: 120 V AC area in E model

• CAPACITORS

•

uF: μF Abbreviation The components identified by mark  $\triangle$  or dotted line with mark.  $\triangle$  are critical for safety. Replace only with part number specified.

Les composants identifiés par une marque  $\triangle$  sont critiques pour la sécurité. Ne les remplacer que par une pièce portant le numéro spécifié.

| Ref.No. | Part No.                         | Description                      |                          | Ren                       | ark | R | ef.No.         | Part No.     | Description                | Remark          |
|---------|----------------------------------|----------------------------------|--------------------------|---------------------------|-----|---|----------------|--------------|----------------------------|-----------------|
| *       | <br>A-3661-913-A<br>A-3661-922-A | MAIN BOARD, CO<br>MAIN BOARD, CO | MPLETE (US<br>MPLETE (Ea | , Canadian)<br>st Europea | an) | - |                |              | < VARIABLE CAPACITOR >     |                 |
| *       | A-3679-588-A<br>A-3679-671-A     | MAIN BOARD, CO<br>MAIN BOARD, CO | MPLETE (E9<br>MPLETE (E9 | 2)<br>1)                  |     |   | CT1-4<br>CV1-4 | 1-151-631-1  | L CAP, VARIABLE (TUNE) (US | 5, Canadian, E) |
|         |                                  | *****                            | *****                    |                           |     |   | CT1-4<br>CV1-4 | 1-151-633-1  | I CAP, VARIABLE (TUNE) (Ea | ıst European)   |
| *       | 1-535-771-11                     | TERMINAL (East < CAPACITOR >     | European,                | E91)                      |     |   |                |              | < DIODE >                  |                 |
|         |                                  |                                  |                          |                           |     |   | D1             | 8-719-901-33 | B DIODE 1SS133             |                 |
| C1      | 1-163-101-00                     | CERAMIC CHIP                     | 22PF                     | 5%                        | 50V |   | D3             | 8-719-042-69 | LED LN21RPL (TUNE)         |                 |
| C2      | 1-163-059-91                     | CERAMIC CHIP                     | 0. 01uF                  | 10%                       | 50V |   | D4             | 8-719-031-8  | 5 DIODE 1N4002L            |                 |

#### ICF-24 Ver 1.1

#### MAIN

| Ref.No.  | Part No.                     | Description                                   | Remark |
|----------|------------------------------|-----------------------------------------------|--------|
| R11      | 1-216-025-00                 | METAL CHIP 100 5%                             | 1/10W  |
|          |                              | < VARIABLE RESISTOR >                         | ž.     |
| RV1      | 1-241-542-11                 | RES, VAR, CARBON 50K (VOL)                    |        |
|          |                              | < switch >                                    |        |
| S1<br>S2 | 1-571-478-11<br>1-692-843-11 | SWITCH, SLIDE (BAND)<br>SWITCH, SLIDE (POWER) |        |
|          |                              | < TRANSFORMER >                               |        |

T1 1-404-790-11 TRANSFORMER, IF

#### Printing Method for Large Sized Documents Such As Circuit Diagrams

Printing the page that exceeds A4-size two pages (or letter size) is possible by specifying the print range. (Acrobat Reader Version 4.0 or later)

- 1. The enlarged print is made, if a smaller range than A4 size is specified and the A4 size is selected as a print paper.
- 2. Almost real sized print is made, if the range is specified, meeting the print paper size.
- 3. The reduced print is made, if a larger range than the print paper size is specified.

#### Printing by Specifying a Range

In printing out the drawings such as a schematic diagram and a printed wiring board larger than the printed paper size, they can be printed by specifying the range. (Acrobat Reader Version 4.0 or later)

- 1. Display the page to be printed.
- 2. From the File menu, select [Page Setup] and set the paper size.
- 3. From the Command bar, select [Graphic Select Tool].

(Keep pressing  $\mathbf{T}_{\mathbf{C}}$  , select  $\mathbf{\overline{\bullet}}$  )

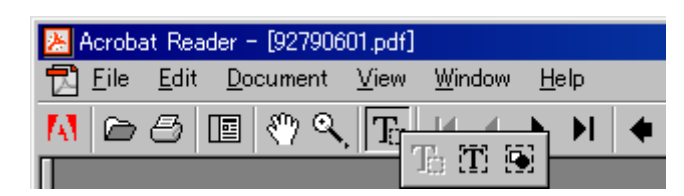

- 4. Dragging the cursor, enclose the range on the page to be printed.
- 5. From the File menu, select [Print] and make sure that the [Selected Graphic] is already checked. Also, if [Fit to page] is checked, the selected range is enlarged or reduced (and rotated as necessary) meeting the paper size.

| Mame:     MICROLINE 903PSII+F       Status:     Ready       Type:     OKI MICROLINE 903PSII+F       Where:     \\Dynabook2540\903ps2 | Properties     Properties     Reverse pages     Print as image     Fit to page     Fit to page |
|----------------------------------------------------------------------------------------------------|------------------------------------------------------------------------------------------------|
| Status: Ready<br>Type: OKI MICROLINE 903PSII+F<br>Where: \\Dynabook2540\903ps2                                                       | ☐ Re <u>v</u> erse pages<br>☐ Print as image<br>☑ Fit to pa <u>ge</u>                          |
| Type: OKI MICROLINE 903PSII+F<br>Where: \\Dynabook2540\903ps2                                                                        | I Print as jmage I Print to page                                                               |
| Where: \\Dynabook2540\903ps2                                                                                                    | ✓ Fit to page                                                                                  |
| Connects                                                                                                    |                                                                                                |
| Lomment                                                                                                    | 🦳 Print to file                                                                                |
| Print Range                                                                                                    | Copies                                                                                         |
| C <u>A</u> II 10 pages                                                                                                    | Number of copies: 1 🕂                                                                          |
| C Current page                                                                                                    |                                                                                                |
| C Pages from: 1 to: 10                                                                                                    | 1 2 3                                                                                          |
| Selected graphic                                                                                                    |                                                                                                |
| PostScript Options                                                                                                    |                                                                                                |
| Print Method: PostScript Level 2                                                                                                    | <b>_</b>                                                                                       |
| Use Printer <u>H</u> alftone Screens                                                                                                 | Do <u>w</u> nload Asian Fonts                                                                  |
| Print: Europend Odd Deese                                                                                                    | OK Canad                                                                                       |

6. To cancel the printed range, click an arbitrary position on the screen.

#### **REVISION HISTORY**

Clicking the version allows you to jump to the revised page. Also, clicking the version at the upper on the revised page allows you to jump to the next revised page.

| Ver. | Date     | Description of Revision                         |
|------|----------|-------------------------------------------------|
| 1.0  | 1993. 12 | New                                             |
| 1.0  | 1995. 04 | Addition of Destination (E91 Model)             |
| 1.1  | 2002. 08 | Addition of Destination (E92 Model) (SPM-02035) |
|      |          |                                                 |
|      |          |                                                 |
|      |          |                                                 |
|      |          |                                                 |
|      |          |                                                 |
|      |          |                                                 |
|      |          |                                                 |
|      |          |                                                 |
|      |          |                                                 |
|      |          |                                                 |
|      |          |                                                 |
|      |          |                                                 |
|      |          |                                                 |
|      |          |                                                 |
|      |          |                                                 |
|      |          |                                                 |
|      |          |                                                 |
|      |          |                                                 |
|      |          |                                                 |
|      |          |                                                 |
|      |          |                                                 |
|      |          |                                                 |
|      |          |                                                 |
|      |          |                                                 |
|      |          |                                                 |
|      |          |                                                 |
|      |          |                                                 |
|      |          |                                                 |
|      |          |                                                 |
|      |          |                                                 |
|      |          |                                                 |
|      |          |                                                 |
|      |          |                                                 |
|      |          |                                                 |
|      |          |                                                 |
|      |          |                                                 |
|      |          |                                                 |
|      |          |                                                 |
|      |          |                                                 |
|      |          |                                                 |
|      |          |                                                 |